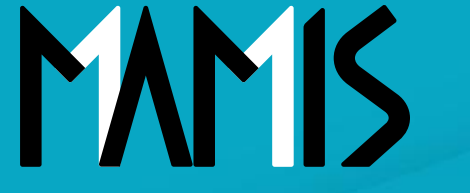

**Medical Association Member Information System** 

# MAMIS操作マニュアル (異動届)

#### 2024年12月

### 公益社団法人日本医師会 情報システム課会員情報室

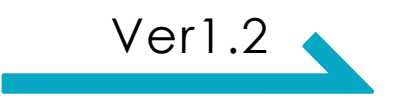

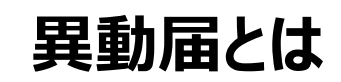

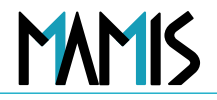

【異動届の申請が必要なもの】

医師会の異動

施設の異動

会員区分の変更

1. 医師会の異動(退会申請と入会申請)

### 2. 会員区分の変更(医師会の異動を伴わない変更)

## 異動届\_1.医師会の異動(退会申請と入会申請)

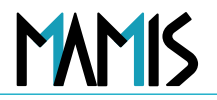

### 1)マイページTOPから異動届をクリックします

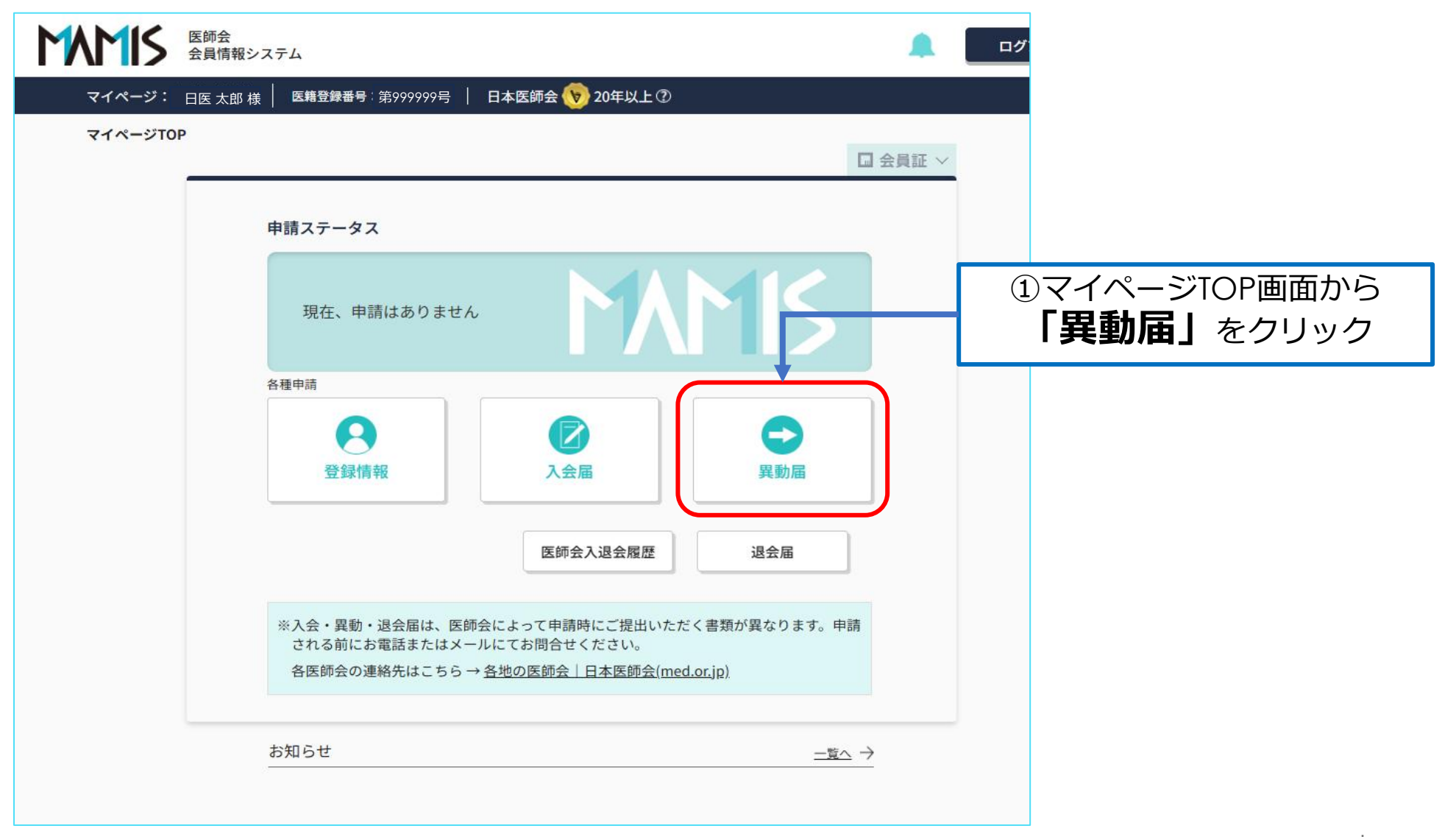

#### 1) 異動事由と会員区分を選択します

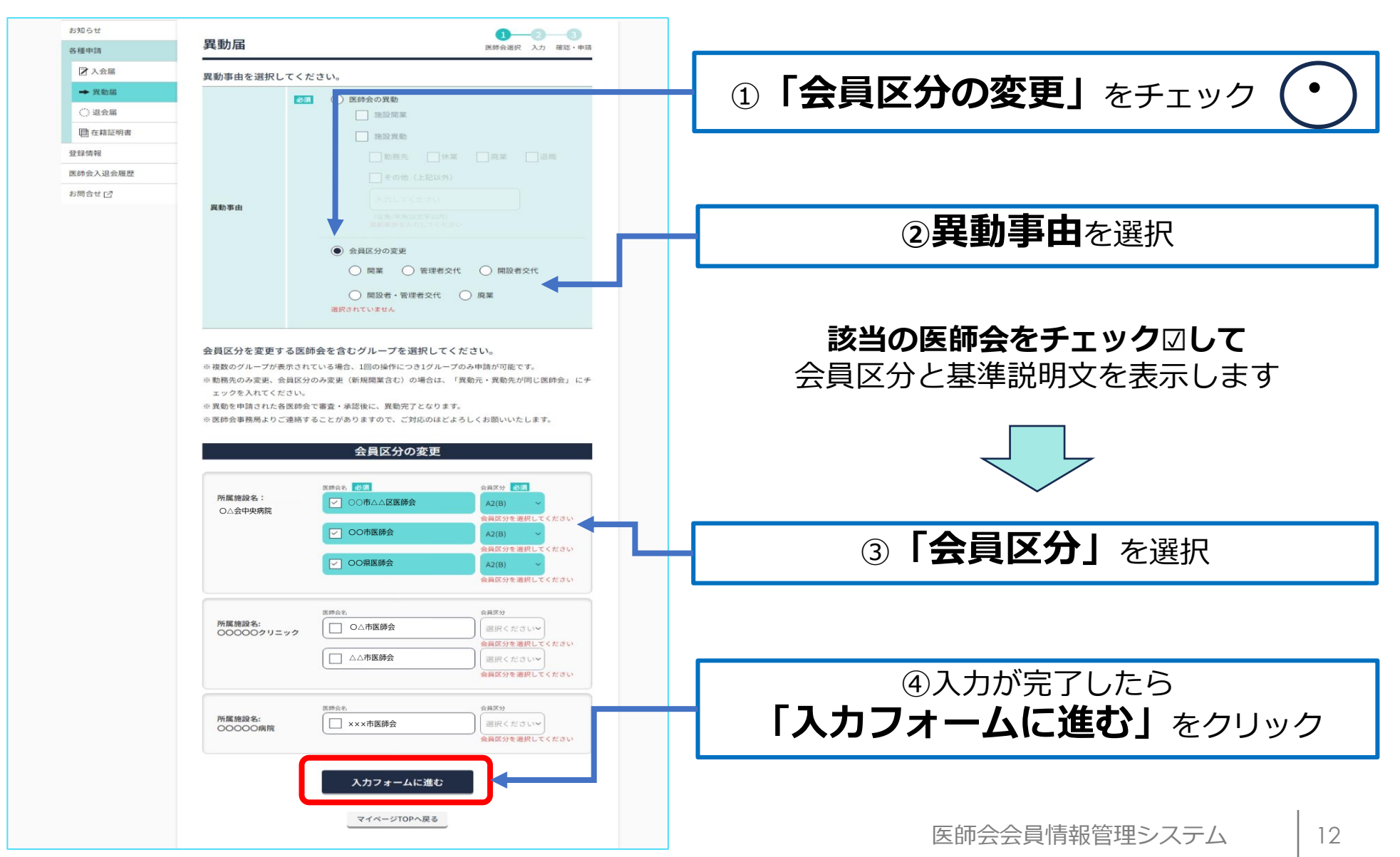

#### 2)必要事項を入力します

| お知らせ                                     | 0-0-                                                                                                    | B                                                                                                    |  |  |  |  |
|------------------------------------------|----------------------------------------------------------------------------------------------------|----------------------------------------------------------------------------------------------------|--|--|--|--|
| 8.程中33                                   | 異動届 医前金易带 入力 調整                                                                                          | ⑤希望年月日を半角入力またはカレンダーから選択                                                                                                    |  |  |  |  |
| ☑ 入会届                                    | 必要事項を入力してください。                                                                                           |                                                                                                    |  |  |  |  |
| + HRE                                    |                                                                                                    | ⑥所属施設を選択                                                                                                    |  |  |  |  |
| ○ 20 2 1 1 1 1 1 1 1 1 1 1 1 1 1 1 1 1 1 | 2024/11/01                                                                                               | ・所属施設名の一部を入力(全角入力)すると該当の医療機関                                                                                                    |  |  |  |  |
| 受好情報                                     | - 入会希望年月日 (平向入7/)                                                                                        | 名が表示されるので該当の医療機関を選択                                                                                                    |  |  |  |  |
| 常就会人游会短期                                 |                                                                                                    | ・または自宅会員タブをチェック・                                                                                                    |  |  |  |  |
| お明合せ 13                                  | 日本教育教育研究にもありますのでおけて入力してくどうい     Ox クリニック OO県××市**-**                                                     | ・医療機関名が表示されない場合は「未定、もしくは上欄に<br>登録がない施設」にチェックして施設名を入力                                                                                                    |  |  |  |  |
|                                          | ※売業用目本の一部を入力してについ(第一次)、注意入力)<br>ユベース(200)(注意力全部入力)で、活用の一部を入力して(200)(第3)一<br>約)、(金丸入力) (二、もしくは上欄に登録がない施設) | ⑦施設・業務を選択クリックすると選択肢が表示                                                                                                    |  |  |  |  |
|                                          | KE 61 (11) (12) (12) (12) (12) (12) (12) (12                                                             | 施設・業務を選択してください。(1つだけ)                                                                                                    |  |  |  |  |
|                                          | 第時時 他 〒・・・・・・・・・・・・・・・・・・・・・・・・・・・・・・・・・・                                                                | 13 勤務する者で管理者の医師     14 そのほか勤務する医師       病院(除く医育機関附属病院)       11 開設者または法人の代表者で管理者を兼ねる区       11 開設者または法人の代表者で管理者を兼ねる区       22 開設者または法人の代表者で管理者を兼ねる区       23 勤務する者で管理者の医師       24 表示は法人の代表者で管理者の医師 |  |  |  |  |
|                                          | (1) (1) (1) (1) (1) (1) (1) (1) (1) (1)                                                                  | 医育機関附属の病院<br>選択                                                                                                    |  |  |  |  |
|                                          | 1216 (1215年)通知にてください                                                                                     | 3                                                                                                    |  |  |  |  |
|                                          | ☑ 保険点 □ 仲体保護法 □ 帕仲保健 □ 生活保護                                                                              | ⑧該当にチェック●して「選択」をクリック                                                                                                    |  |  |  |  |
|                                          | · · · · · · · · · · · · · · · · · · ·                                                                    |                                                                                                    |  |  |  |  |

#### 3) 必要事項を入力して確認画面に進みます

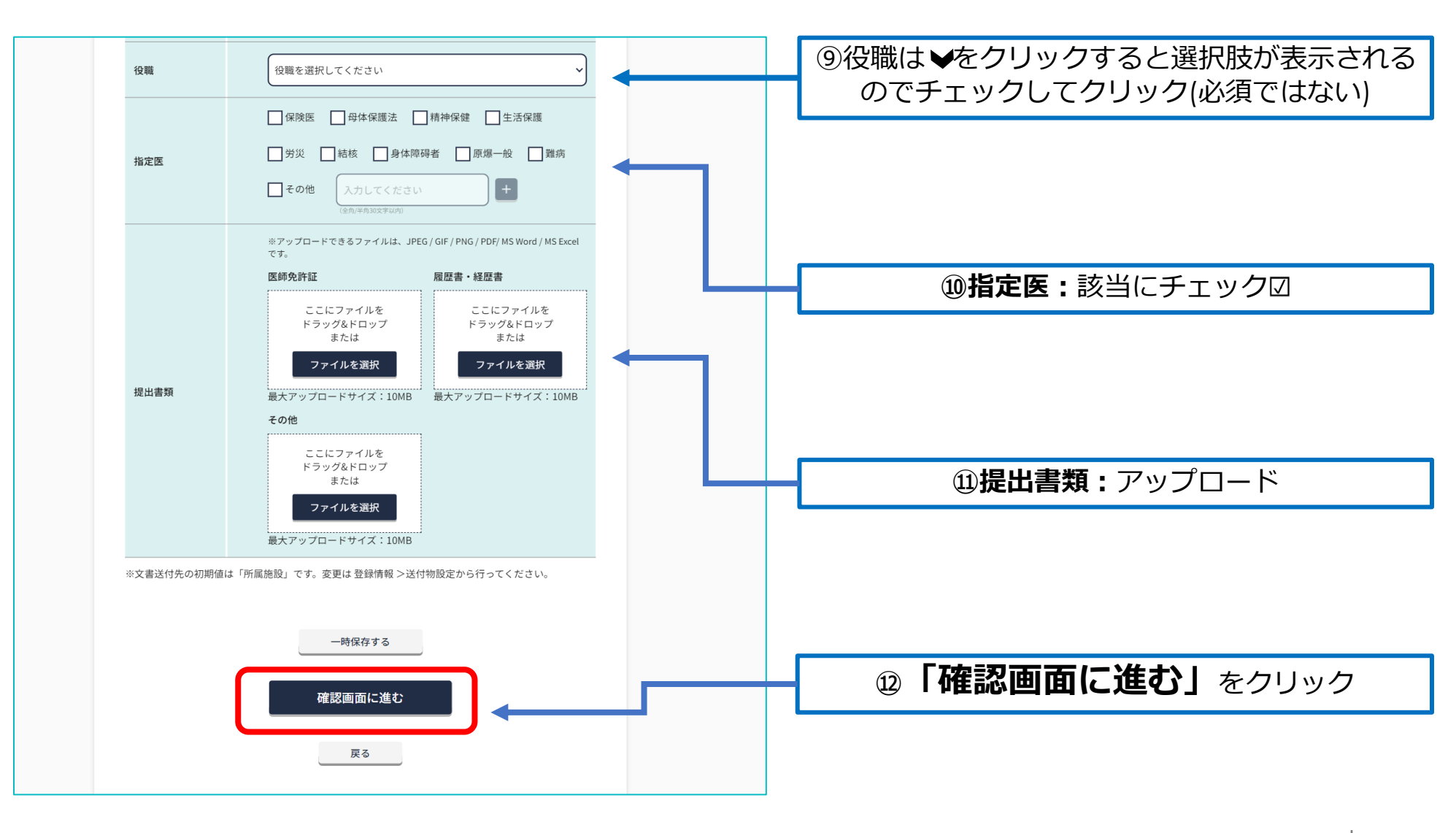

### 4)入力内容を確認して申請します

| お知らけ     | m #4 m         |                    | 0-                      | 0 0      |      |                      |                        |      |  |
|----------|----------------|--------------------|-------------------------|----------|------|----------------------|------------------------|------|--|
| 你程中以     | 美虭庙            |                    | <b>医香香油</b>             | 入力 建铠、中籍 |      |                      |                        |      |  |
| ☑ 入会周    | 入力内容をご確認       | 8ください。             |                         |          |      |                      |                        |      |  |
| + H88    |                |                    |                         |          |      |                      |                        |      |  |
|          | 異動元            |                    | 兴敏中动先                   |          |      |                      | L 📩 👉 Tta=33           |      |  |
| 堂绿情報     | 所属隐毁书: 医胎法     | 人社門 黄柳皮膚科系統        | WEDS                    | CRIEN    |      | 迎人刀P                 | 内容を確認                  |      |  |
| 课料会入进会规度 | OO市医師会         |                    | OO市医師会 D                | в        |      |                      |                        |      |  |
| 和期合业 [2] | 〇〇県医師<br>日本医師会 | 5순 52<br>국 1       | OO県医師会<br>日本医師会         | 81<br>B  |      |                      |                        |      |  |
|          | 莱顿李由           | 沈鮮会の発動 > 施設発動,動産先  |                         |          |      | $\prec$              |                        |      |  |
|          | 入会希望年月日        | 入会希望年月日 2024-11-01 |                         |          |      |                      |                        |      |  |
|          | PHT BAL SPELID | O×クリニック            |                         |          |      |                      |                        |      |  |
|          |                | マルバツクリニック          |                         |          |      |                      |                        |      |  |
|          |                | 旗船所在地              | 〒***-**** OO県××市**-**   |          |      | 日新七山部                | ミオスレッ                  |      |  |
|          |                | TEL / FAX          | TEL **-*** FAX **-***-* |          | (14) | <b>共 劉   七</b> 中   태 | <b>17 @</b> ] <i>(</i> | モクワツ |  |
|          |                | BRODB              | IN THURSDAY ON          |          |      |                      | 1                      |      |  |
|          |                | 0139-02839         |                         |          |      |                      |                        |      |  |
|          | 10.10 · # #1   | 14 そのほか勉強する実務      |                         |          |      | 1                    |                        |      |  |
|          | 1218           |                    |                         |          |      |                      |                        |      |  |
|          | 编定因            | 保険業                |                         |          |      |                      |                        |      |  |
|          |                | 異動を作               | 申請する                    |          |      |                      |                        |      |  |

15

## 異動届\_1.医師会の異動(退会申請と入会申請)

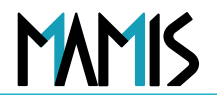

#### 5)メールが届いているかを確認します

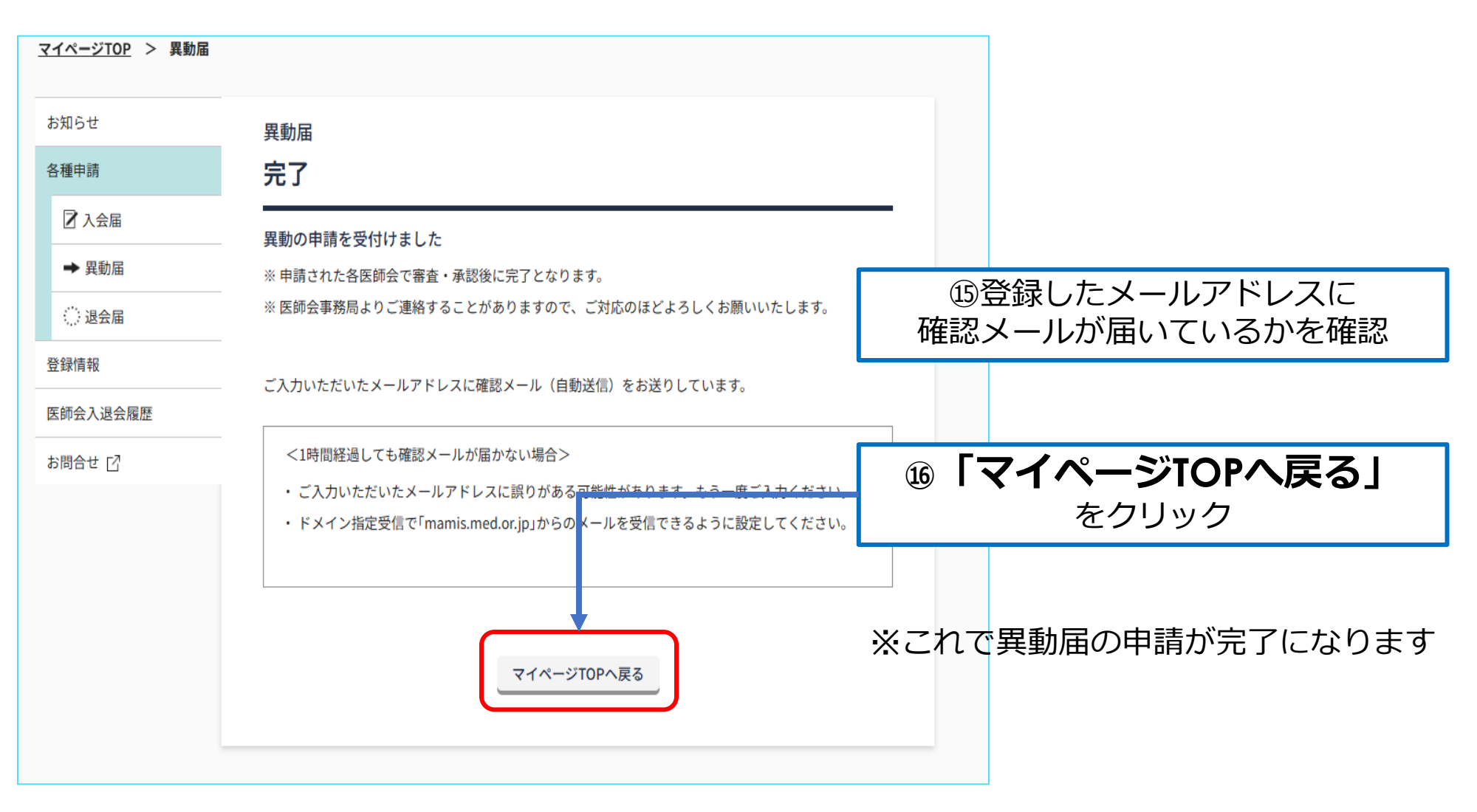

### 以上、異動届の流れになります

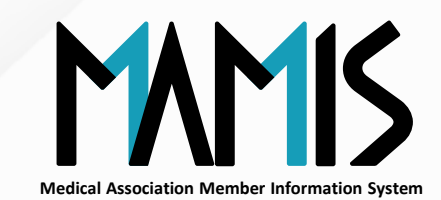

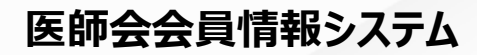

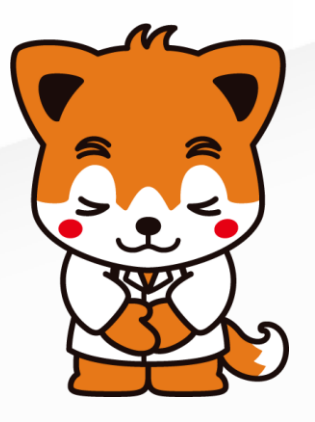